# Windows 7 インターネット セットアップマニュアル

## Windows7 をご利用の方

**こちらのマニュアルをご覧の上、設定を行ってください。** Windows 7 はマルチセッションに対応しておりません。複数のPPPoEセッションをご利用の場合は マルチセッション対応のルータをお使いください。

ルータをご利用の場合は、こちらのマニュアルの設定をする必要はありません。 Windows 7 をお使いのお客様は、<u>CD-ROM(インターネット接続ツール)</u> は必要ございません。

#### インターネットに関するお問い合わせ

TEL : 0120-432-432(24時間365日受付) Mail : support@cilas.net

グローバルIP(Ethernet)版

# Windows 7 標準PPPoE 接続設定 1/3

## Windows 7 標準PPPoEの場合

Windows 7 にはインターネット接続設定の作成方法が複数あります。 どの作成方法を使用しても変わりはありません。 ここではその一例を紹介いたします。

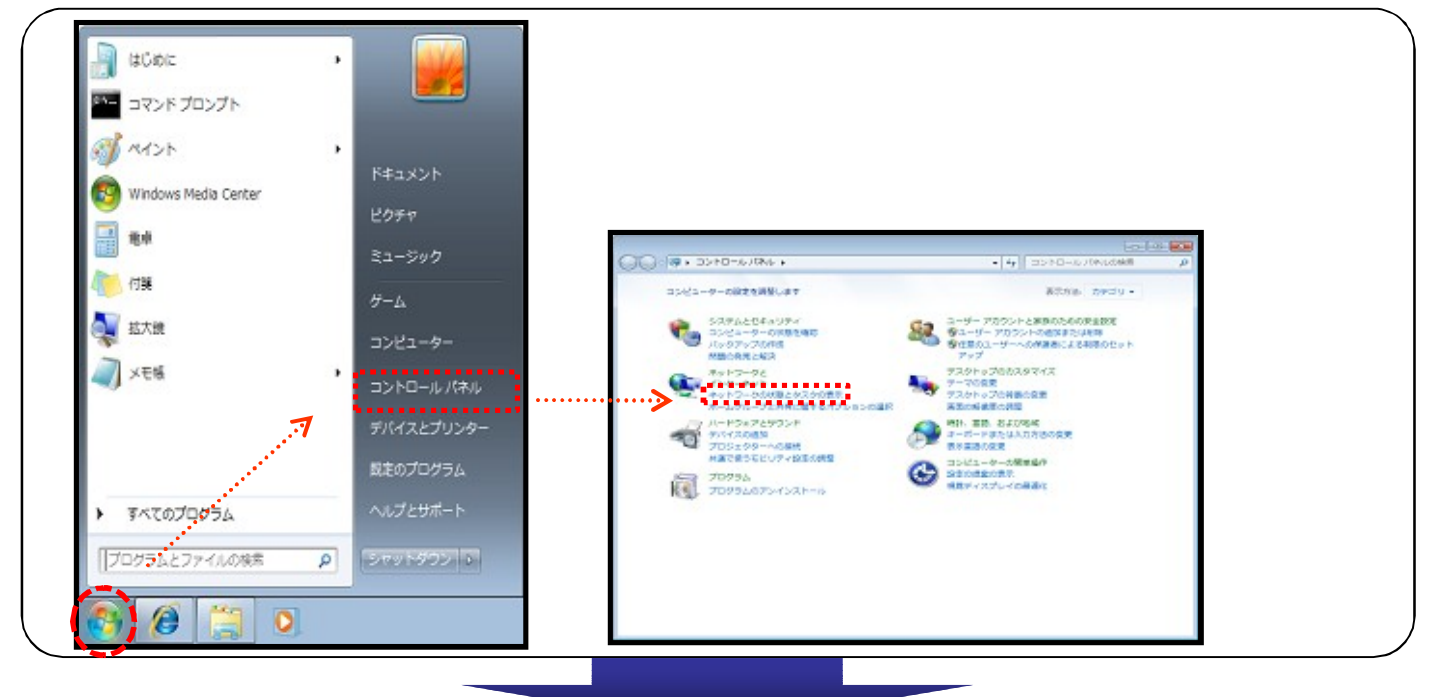

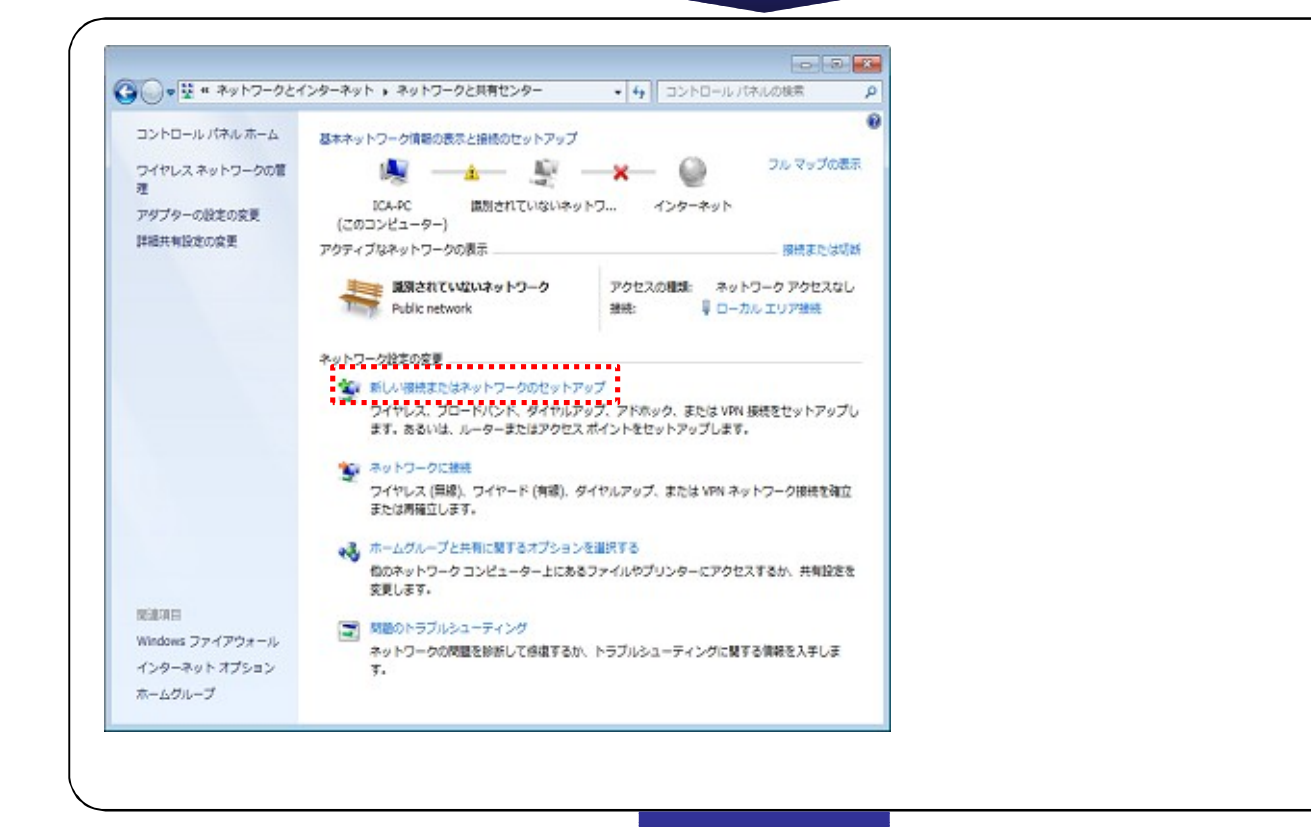

#### Windows 7 標準PPPoE 接続設定 2/3 ----一番上の選択肢 (○) 😤 接続またはネットワークのセットアップ 『**インターネットに接続します**』 を選択し、「**次へ(N)**」をクリックします。 接続オプションを選択します ◆● デンターネッドに接続*します* フイヤレス、ブロードバンドまたはダイヤルアップによる接続を設定します。 新しいネットワークのセットアップ 新しいルーターまたはアクセスポイントを構成します。 ジイヤレスネットワークに手動で連続します 非表示のネットワークに接続するか、または新しいワイヤレス プロファイルを作成... 職場に接続します 職場へのダイヤルアップまたは VPN 接続をセットアップします。 次へ(N) キャンセル 0 0 真ん中の選択肢 🕝 💱 インターネットに接続します 『ブロードバンド(PPPoE)(R)』 どのような方法で接続しますか? をクリックします。 ● コイヤレス(W) フイヤレスルーター、ワイヤレスネットワークを使用して接続します 自動的に次へ進みます。 ..... プロードバンド (PPPoE)(R) → ユーザー名とバスワードが必要な DSL またはケーブルを使って接続します ..... ダイヤルアップ(D) ダイヤルアップモテムまたは ISDN を使用して接続します。 選択についての説明を表示します キャンセル ----ユーザ名、パスワードを入力し、 〇 40 インターネットへの接続 接続名(任意のアイコン名)を入力します。 インターネット サービス プロバイダー (ISP) の情報を入力します ユーザ名(<u>U</u>) 認証ID . . . . . . . . . . . . . . . . . \*\*\*\*\*@dlas.net ユーザー名(山): パスワード(P) 認証パスワード ..... 137- N(P): 例) ブロードバンド接続 パスワードの文字を表示する(5) ごのパスワードを記憶する(B) 『接続(C)』をクリックすると、試験接続へ進みます。 ブロードパンド接続 損機名(N): このオプションによって、このコンピューターにアクセスがあるすべての人がこの接続を 使えるようになります。 😵 🔄 他の人がこの接続を使うことを許可する(A) ISP がありません 振続(S) キャンセル

### Windows 7 標準PPPoE 接続設定 3/3 0 0 接続試験の後、 🕝 💱 インターネットに接続します 認証ID、パスワードなどに間違いが無ければ インターネットに接続されています そのままインターネットへ接続されます。 接続されると左図のように表示されます。 画面真ん中の 今すぐインターネットを参照します(!) ◆ 今すぐインターネットを参照します(1) 開き、ホームページの閲覧などが行えます。 次にインターネットに接続するには、[スタート] ボタンをクリッ クし、[編携先]をクリックします。それから、作成した接続をク リックします。 MC-3(C)

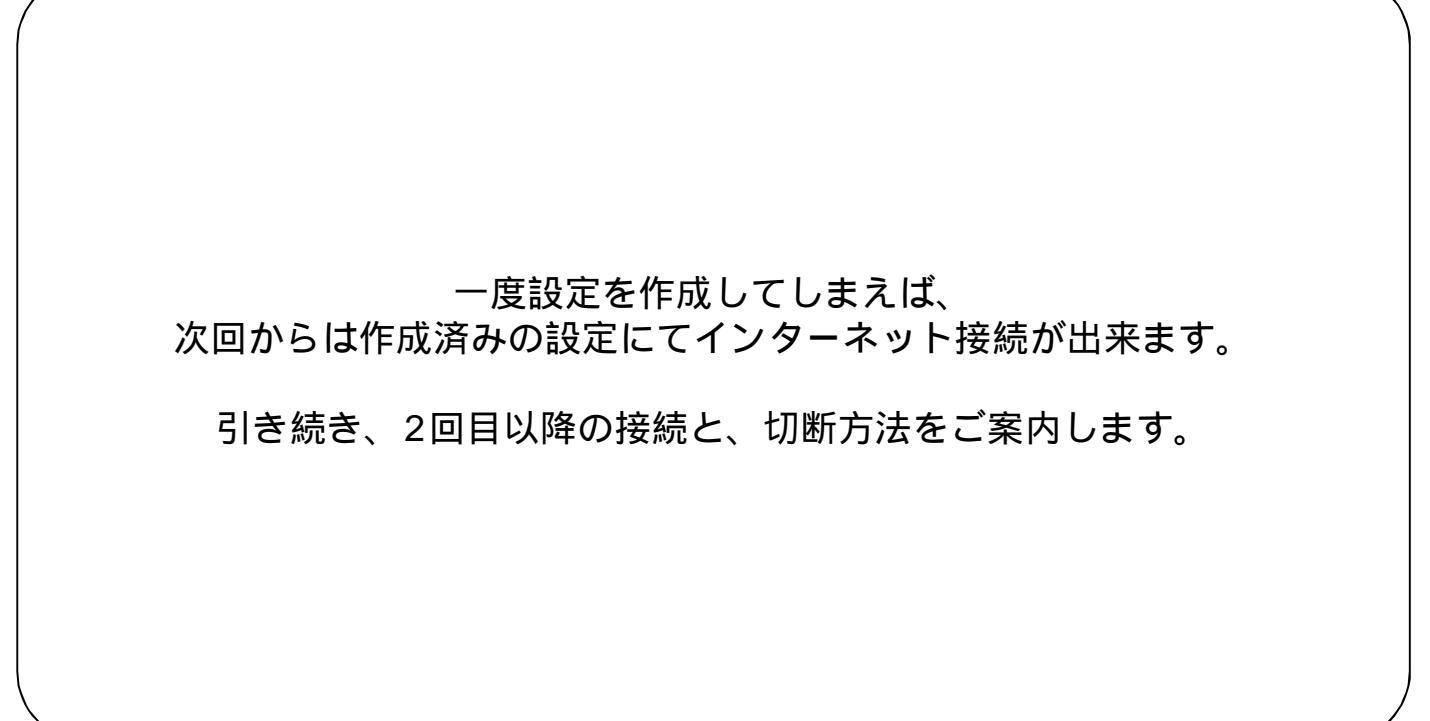

# Windows 7 標準PPPoE 接続方法

作成済みの接続設定を使用して、インターネットへ接続する方法の一例です。

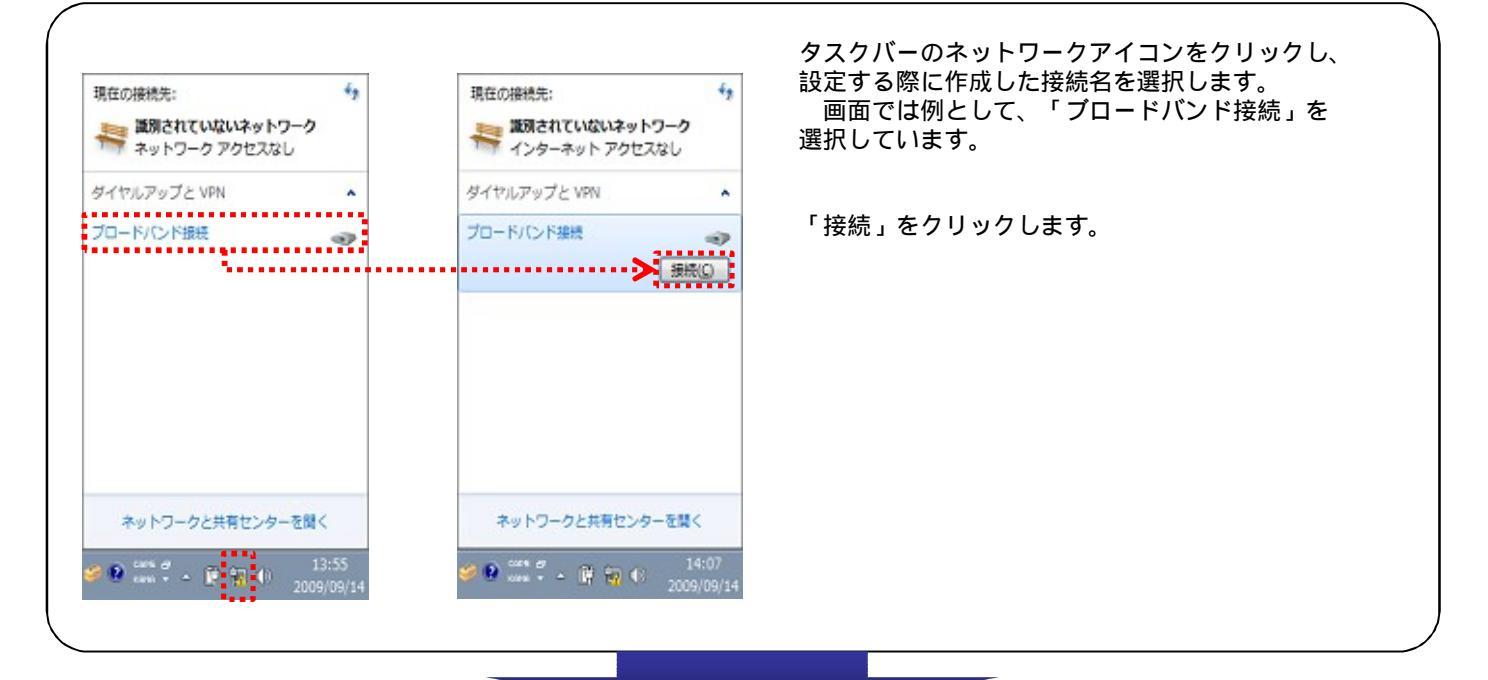

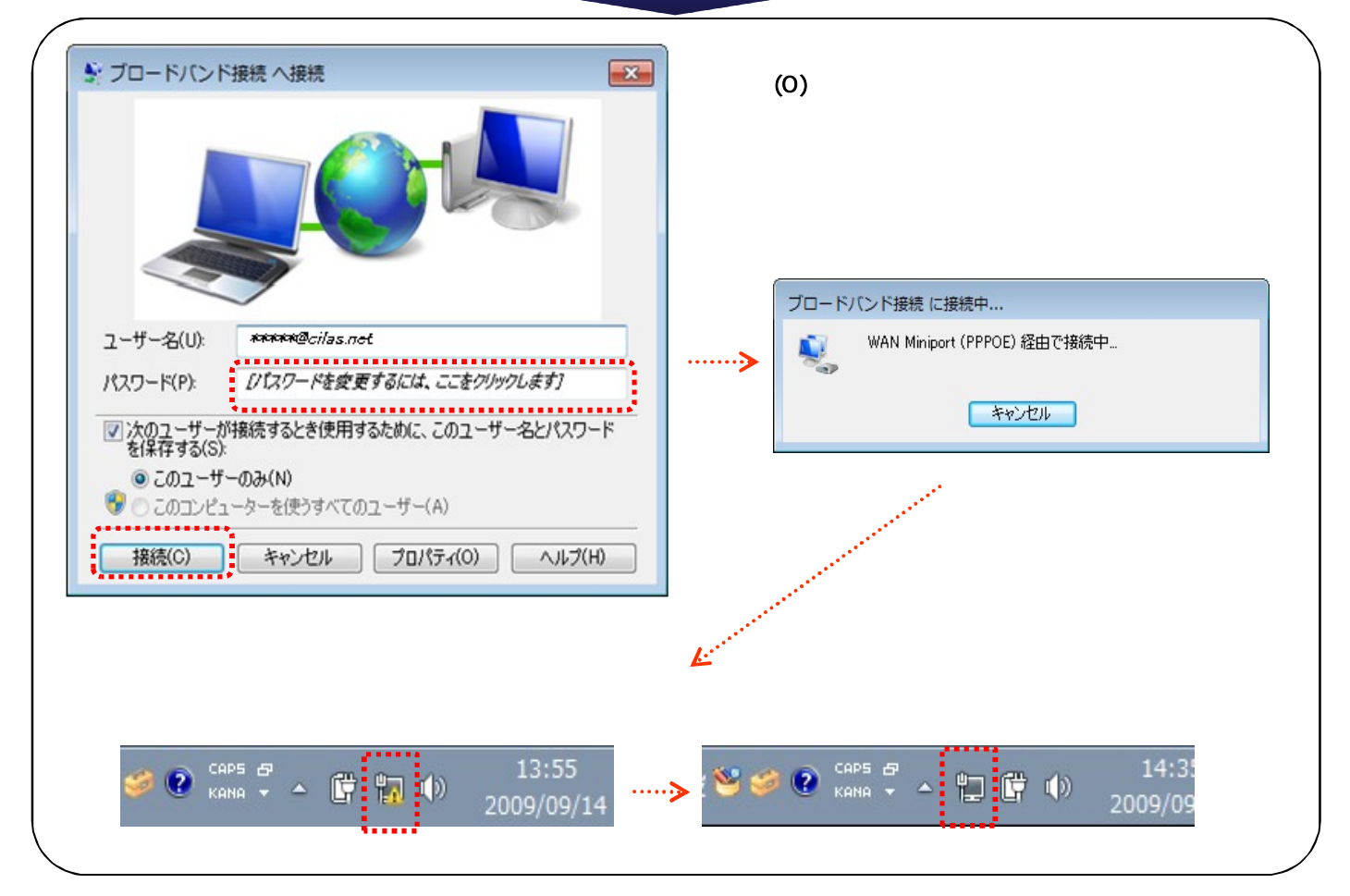

Windows 7 標準PPPoE 切断方法

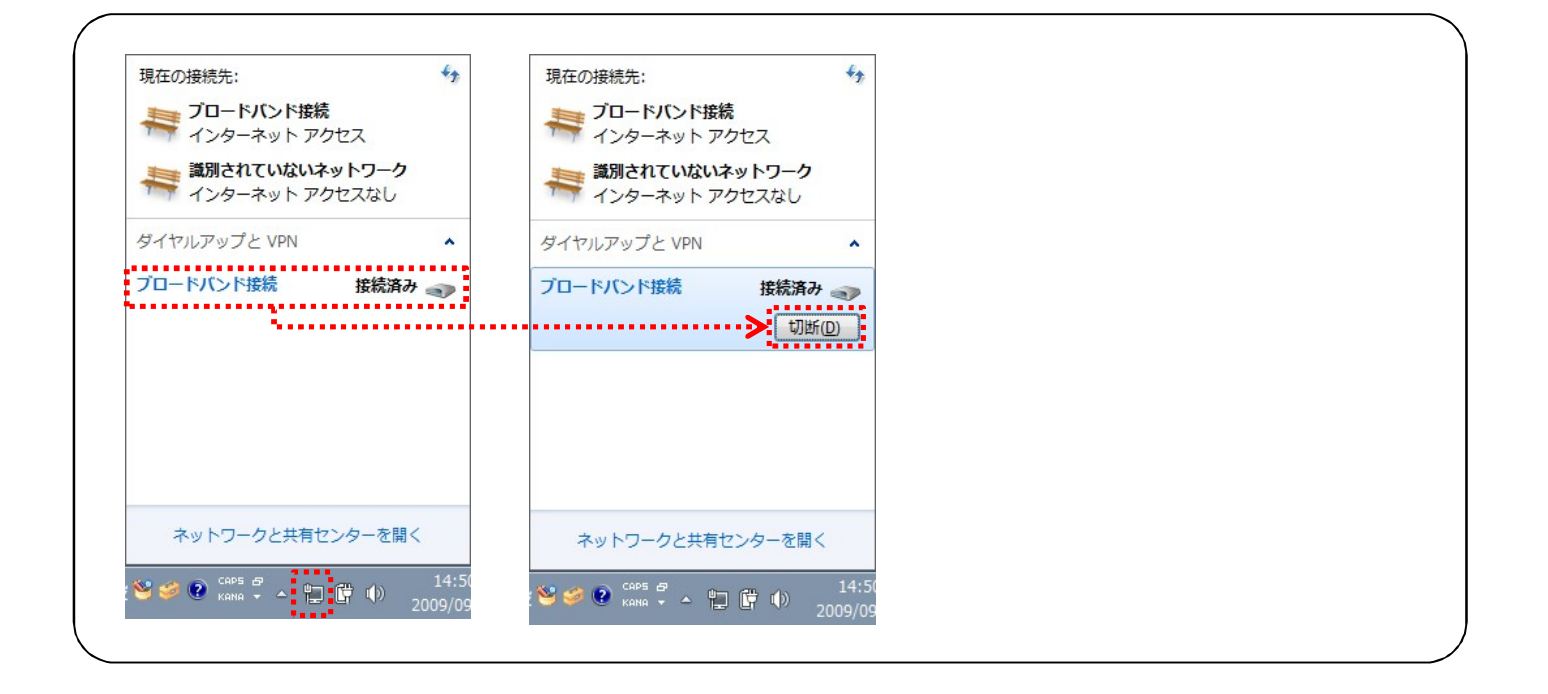